# Stepper Motor Driver Module Solution Kit Quick Start Guide

#### Overview

The LV8702VSLDGEVB is an <u>ON Semiconductor</u> motor driver module featuring the <u>LV8702V</u>. This module is capable of easily driving a <u>stepper motor</u>.

Motor driving is made easy with Arduino Micro<sup>1</sup>) compatibility. The LV8702VSLDGEVB comes with a Baseboard for facilitated plug–and–play connectivity with an Arduino Micro.

GUI and Open-source API Functions are available for custom, user-specific motor driving programs.

#### Features

- VCC<sub>max</sub> = 36 V, IO<sub>max</sub> = 2.5 A<sup>2</sup>) (between OUT\_A and B, between OUT\_C and D)
- 24 V Applications Recommended (VCC = 9~32 V Max)
- Rotation of the Motor is **Controlled by a Single Pulse Signal**, which is **Advantageous for Smooth Driving (Micro-step) and Rotating at High Speed Rotation**
- 4 Patterns can be Set for Full, Half (2 Patterns) and Quarter Step
- High-efficiency Drive that Adjusts the Current to the Optimum Current according to the Motor Load and Rotational Speed (in Half, Quarter Step Setting)
- The Reduction of Power Consumption, Heat Generation, Vibration and Noise is Achieved
- User-friendly GUI Allows Operation Check and Sample Program Generation

For further product information, please visit: <u>http://www.onsemi.com/PowerSolutions/product.do?id=LV8702V</u>

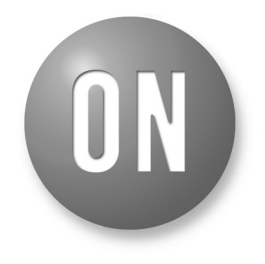

### **ON Semiconductor®**

www.onsemi.com

# EVAL BOARD USER'S MANUAL

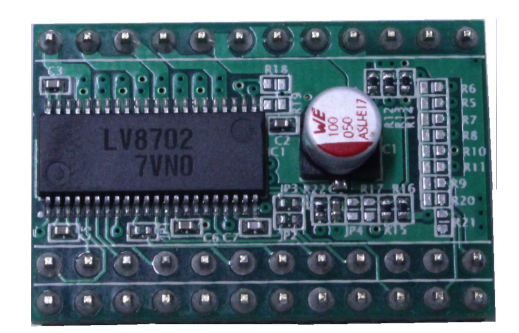

Figure 1. LV8702VSLDGEVB Board

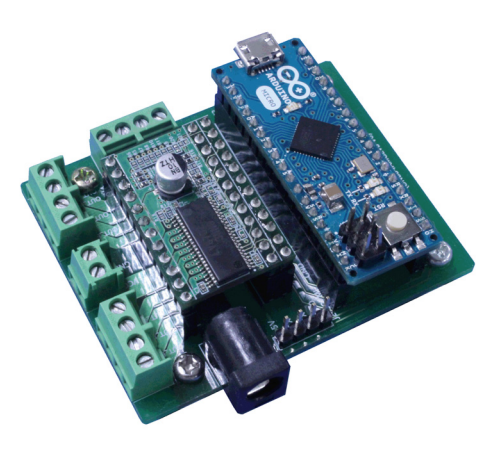

Figure 2. ONBB4AMGEVB Board with Arduino Micro and LV8702VSLDGEVB Board

<sup>1)</sup> Arduino/Genuino are trademarks registered by Arduino AG.

<sup>2)</sup> Stress exceeding this voltage or current may risk damage to the device. Functionality and reliability may be hindered if the device exceeds these values. The maximum current value, IOmax, does not guarantee the module can handle that much current. If the device overheats, thermal shutdown will occur.

### WHAT YOU NEED

• PC

Recommended OS: Windows 7/Windows 10, 64 bit <u>Connected to the Internet</u> (<u>Only for "Including the TimerOne Libary" on Page 3</u>) Arduino IDE 1.8.4 <sup>3</sup>) Installed User with an Administrator rights

• Power Supply

AC Adapter Output voltage: 9~32 V Output current: ~5 A Connector specification Polarization: Positive Center Inner diameter = 2.1 mm, outer diameter = 5.5 mm Recommended: WSU120-1000 (Triad Magnetics) or stabilized DC power supply, dry cell battery, etc.

### CONTENTS OF THE KIT

### Hardware

- LV8702VSLDGEVB: Motor driver module
- ONBB4AMGEVB: Baseboard
- Arduino Micro
- USB Cable (Micro B-A)
- Flat-tip Screw Driver
- Stepper motor MDP-35A (Nidec Seimitsu, Step angle= 7.5 deg, 12 V/ 300 mA) 1 pc

### Software

All of the following files are included in LV8702VSLDGEVK Software (English) that is available on the website of the following links.

http://www.onsemi.com/PowerSolutions/evalBoard.do?id=LV8702VSLDGEVK

software\_Package\_for\_LV8702\_Module\_Kit
 Readme.txt
 arduino-1.8.4-windows.exe
 ON\_MD\_Module\_Kit\_GUI
 ON\_MD\_Module\_Kit\_GUI.msi
 setup.exe
 DotNetFX461
 NET Framework4.6.1 Related Files
 LV8702\_APILibrary
 X8702\_Program.ino
 GUI – Arduino Firmware

<sup>&</sup>lt;sup>3)</sup> Contents of kit may not be compatible with different versions. Please see the <u>Appendix</u> attached if specified version is not installed

#### Software Setup

Please download LV8702VSLDGEVK\_SOFTWARE.ZIP and expand software\_Package\_for\_LV8702\_Module\_Kit to any directories (E.g. Libraries\Documents or Desktop).

| 🔆 Favorites     | • | Software_Package_for LV8548_Module_Kit |
|-----------------|---|----------------------------------------|
| 🐌 Downloads     |   |                                        |
| 🔚 Recent Places |   |                                        |
| Nesktop         |   |                                        |
| 🔚 Libraries     |   |                                        |
| Documents       |   |                                        |
| J Music         |   |                                        |

#### **API Library**

The following process should be operated with the Arduino Micro disconnected.

1. Double click on the Arduino sketch for GUI

💿 LV8702\_Program.ino

This will launch the Arduino IDE. (Check the Appendix, "Arduino IDE Installation", if the Arduino IDE is not installed)

The IDE will display the following message when the LV8702\_Program.ino file is opened for the first time. Click "OK" to continue.

| Moving | <b>—</b>                                                                                                    |
|--------|----------------------------------------------------------------------------------------------------|
| ?      | The file "LV8548_STEP_Program.ino" needs to be inside<br>a sketch folder named "LV8548_STEP_Program.ino".<br>Create this folder, move the file, and continue? |
|        | OK                                                                                                    |

This message will be displayed if the .ino file is not inside of a folder with the same name. (E.g. Sketch12345.ino must be in the Sketch12345 folder).

2. Include the API Library

As shown below, navigate to "Sketch  $\rightarrow$  Include Library  $\rightarrow$  Add .Zip Library"

| File Edit Sket | ch Tools Help                                               |                                           | Manage Libraries                      |  |
|----------------|-------------------------------------------------------------|-------------------------------------------|---------------------------------------|--|
| $\odot \odot$  | Verify/Compile                                              | Ctrl+R                                    | Add .ZIP Library                      |  |
| LV854          | Upload<br>Upload Using Programmer<br>Export compiled Binary | Ctrl +U<br>Ctrl +Shift +U<br>Ctrl +Alt +S | Arduino libraries<br>Bridge<br>EEPROM |  |
| 2<br>3 // G    | Show Sketch Folder                                          | Ctrl+K                                    | Esplora                               |  |
| 4              | Include Library                                             | 1                                         | Ethernet                              |  |
| 5 Lib_<br>6    | Add File                                                    |                                           | Firmata<br>HID                        |  |

The following window will appear. Select the "LV8702\_APILibrary" folder, and open this folder as shown below.

Click the folder only once and push "Open"

button.

Do not double click the folder.

| 💿 Select a zip fil | e or a folder co     | taining the library  | you'd like to add |   |        | ×      |
|--------------------|----------------------|----------------------|-------------------|---|--------|--------|
| Look in:           | Bor_DCmo             | tor                  |                   | • | 🌶 📂 🛄• |        |
| Recent Items       | <mark>I</mark> LV854 | 8_STEP_APIL          | ibrary            |   |        |        |
| Desktop            |                      |                      |                   |   |        |        |
| My Documents       |                      |                      |                   |   |        |        |
| Computer           |                      |                      |                   |   |        |        |
|                    | File name:           | LV8548_STEP_API      | ibrary            |   |        | Open   |
| Network            | Files of type:       | ZIP files or folders |                   |   | •      | Cancel |

Unless updating the function library, including the API function library only needs to be done once.

### Including the TimerOne Library

As shown below, navigate to "Sketch  $\rightarrow$  Include Library  $\rightarrow$  Manage Libraries"

| File Edit Sket | ch Tools Help                                               |                                      | Manage Libraries                      |
|----------------|-------------------------------------------------------------|--------------------------------------|---------------------------------------|
| $\odot \odot$  | Verify/Compile                                              | Ctrl+R                               | Add .ZIP Library                      |
| LV854:         | Upload<br>Upload Using Programmer<br>Export compiled Binary | Ctrl+U<br>Ctrl+Shift+U<br>Ctrl+Alt+S | Arduino libraries<br>Bridge<br>EEPROM |
| 2<br>3 // C    | Show Sketch Folder                                          | Ctrl+K                               | Esplora                               |
| 4              | Include Library                                             |                                      | Ethernet                              |
| 5 Lib_         | Add File                                                    |                                      | Firmata                               |

Once the library manager starts up, please type "TimerOne" in the search bar at the top.

| 💿 Library Manager                                                                                                    |                                                                                |       |  |  |
|----------------------------------------------------------------------------------------------------|--------------------------------------------------------------------------------|-------|--|--|
| Type 🔝 🗸 Topic 🛛                                                                                                    | Filter your search                                                             |       |  |  |
| Arduino Low Power by Arduino<br>Power save primitives features for SAMD and nR<br>never Arduino boards<br>More info                                                                                                    | IF32 32bit boards With this library you can manage the low power states of     | - III |  |  |
| Archano Sigfex for MKRFox1200 by Archaino<br>Helper MixFox IX04 Board and ATAM320E Sigfex module This library allows some high level operations on Sigfex<br>module, to ease integration with existing projects<br>Mers info |                                                                                |       |  |  |
| Arduino Uno WiFi Dev Ed Library by Arduino<br>This library allows users to use network features<br>with Arduino Uno WiFi Developer Edition.<br><u>More Info</u>                                                              | like rest and mqtt. Includes some tools for the ESP8266. Use this library only |       |  |  |

\*Some screen captures are taken from different motor driver modules

Select and install "TimerOne" in the search results

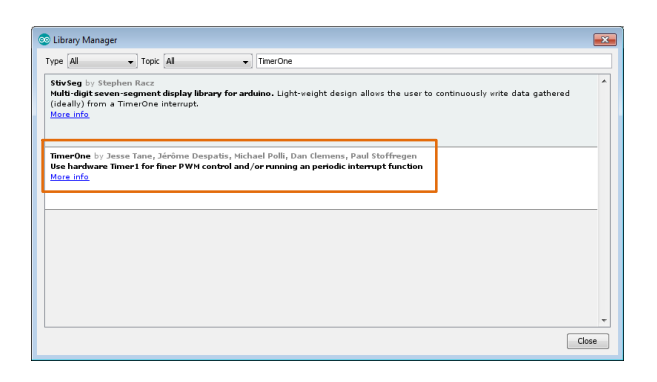

#### Compiling the Arduino Program · Write to Arduino

 Select the Arduino board to upload to by navigating to "Tools → Board → Arduino/Genuino Micro".

| Tools Help                |              |   |                                   |  |
|---------------------------|--------------|---|-----------------------------------|--|
| Auto Format               | Ctrl+T       |   | Boards Manager                    |  |
| Archive Sketch            |              |   | Arduino AVR Boards                |  |
| Fix Encoding & Reload     |              |   | Arduino Yún                       |  |
| Serial Monitor            | Ctrl+Shift+M |   | Arduino/Genuino Uno               |  |
| Serial Plotter            | Ctrl+Shift+L |   | Arduino Duemilanove or Diecimila  |  |
| MARTING DI LL L           |              |   | Arduino Nano                      |  |
| WiFi101 Firmware Updater  |              |   | Arduino/Genuino Mega or Mega 2560 |  |
| Board: "Arduino/Genuino M | licro" I     |   | Arduino Mega ADK                  |  |
| Port                      |              |   | Arduino Leonardo                  |  |
| Get Board Info            |              |   | Arduino Leonardo ETH              |  |
| Deserves the data ICD of  |              | • | Arduino/Genuino Micro             |  |
| Programmer: ArdunoisP.org |              |   | Arduino Esplora                   |  |
| Burn Bootloader           |              |   | Arduino Mini                      |  |

2. Write an Arduino sketch and navigate to "Sketch → Verify/Compile" when finished writing.

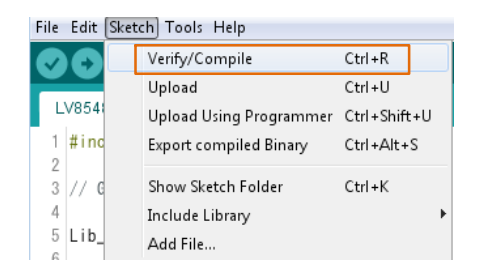

The IDE will display "Done compiling" after a successful compile has been verified.

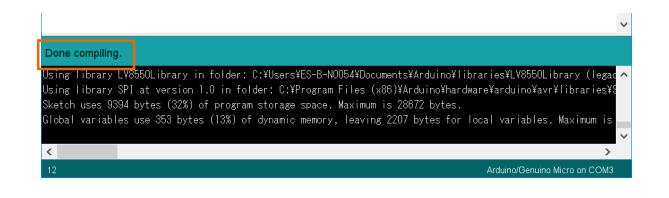

3. <u>Connect the PC to the Arduino Micro via USB</u> and select the corresponding COM port as shown below.

| Tool: | s Help                         |              |                                       |
|-------|--------------------------------|--------------|---------------------------------------|
|       | Auto Format                    | Ctrl+T       |                                       |
|       | Archive Sketch                 |              |                                       |
|       | Fix Encoding & Reload          |              |                                       |
|       | Serial Monitor                 | Ctrl+Shift+M |                                       |
|       | Serial Plotter                 | Ctrl+Shift+L |                                       |
|       | WiFi101 Firmware Updater       |              |                                       |
|       | Board: "Arduino/Genuino Micro" | •            |                                       |
|       | Port                           |              | Serial ports                          |
|       | Get Board Info                 |              | сомз                                  |
|       | Programmer: "ArduinoISP.org"   | 1            | COM4<br>COM34 (Arduino/Genuino Micro) |
|       | Burn Bootloader                | 10           |                                       |

4. Upload the sketch by clicking "Sketch → Upload" or by pressing the button.

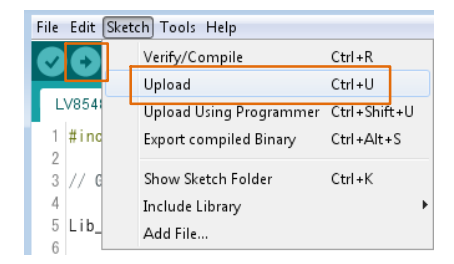

In the process of uploading, the Arduino Micro bootloader will be installed.

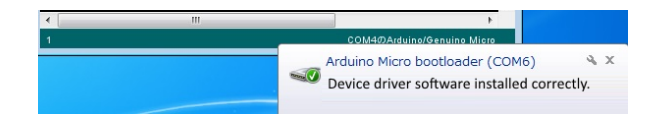

The IDE will display "Done uploading" after a successful upload to the Arduino.

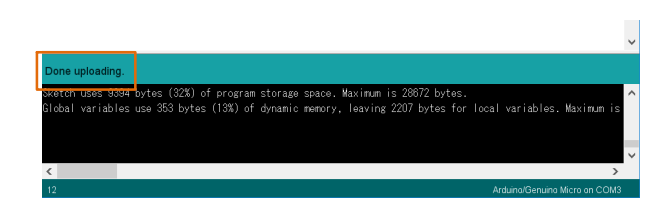

Sketches written to the Arduino will not be erased unless rewritten.

If the uploading of the program fails confirm the details in step 1 check board name and step 3 check serial port connection.

### Rewrite the Arduino Program

In the case of 1. or 2. below, please rewrite the program to the Arduino

- 1. When updating the API Function library.
  - a) Delete the existing API function library by navigating to Documents\Arduino\libraries and deleting the LV8702\_APILibrary folder.
  - b) Include the latest API function library. Please save the latest API function library in your preferred directory on your PC. (See Page 3, <u>"Software Setup"</u>) Include the latest API function library. (See Page 3 <u>"API Library"</u>)
  - c) Compile and write the program to the Arduino (See Page 4, <u>"Compiling the Arduino program</u>
     <u>• Write to Arduino</u>")
- 2. When evaluating the LV8548 DC and other motor driver modules.

(Assuming other motor driver module libraries have already been included)

a) Compile and write the program to the Arduino (See Page 4, <u>"Compiling the Arduino program</u>
<u>• Write to Arduino</u>")

If you are testing the any other motor driver module library for the first time, please operate according to their corresponding manual.

### **GUI Installation**

Double click on setup.exe in the
 ON\_MD\_Module\_Kit\_GUI folder and proceed with the installation as shown below.

\*If a previous version of this GUI (ON\_MD\_Module\_Kit\_GUI) has already been installed and the most recent GUI will be installed, please overwrite and update the existing GUI. (No need for uninstallation)

2. The .NET Framework4.6.1 installation window will appear if the PC does not have the necessary

version. If .NET Framework4.6.1 is not installed, click Accept to install.

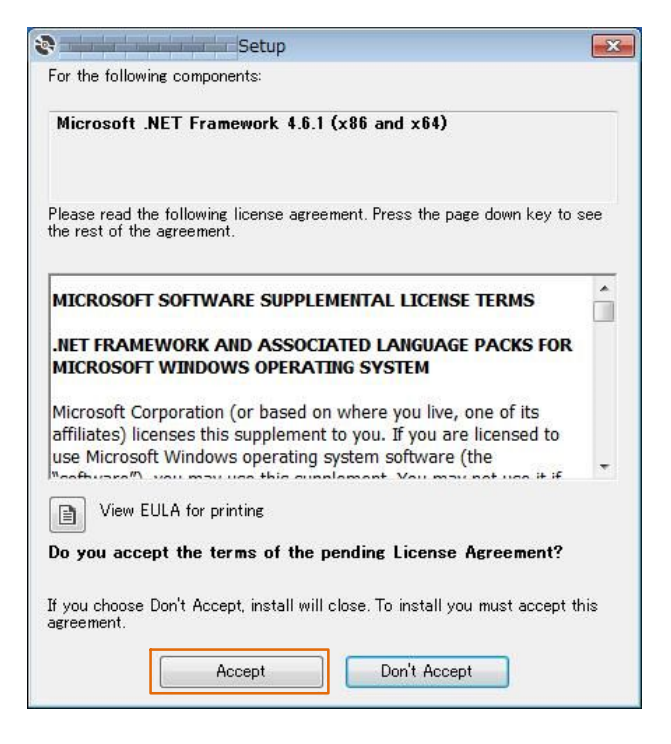

The following window shows the installation in progress. (This may take several minutes)

| 3   | Setup                                            | X       |
|-----|--------------------------------------------------|---------|
| 10- | Installing Microsoft .NET Framework 4.6.1 (x86 a | nd x64) |
|     |                                                  |         |
|     |                                                  | Cancel  |

If the installation requires a reboot to complete, a message will appear on the screen. Please press "Yes" to reboot. Once rebooted, run setup.exe installation file again.

3. Install the GUI Press "Next"

| 岃 ON_MD_Module_Kit_GUI                                                                                                    |                                                         |
|----------------------------------------------------------------------------------------------------|---------------------------------------------------------|
| Welcome to the ON_MD_Module_Kit_GUI Setu<br>Wizard                                                                                                    | ıb 📝                                                    |
| The installer will guide you through the steps required to install ON_MD_Module,<br>computer.                                                                                                    | _Kit_GUI on your                                        |
| WARNING: This computer program is protected by copyright law and internation<br>Unauthorized duplication or distribution of this program, or any portion of it, may<br>or criminal penalties, and will be prosecuted to the maximum extent possible und | nal treaties.<br>result in severe civil<br>ler the law. |
| Cancel < <u>B</u> ack                                                                                                    | Next >                                                  |

4. Specify installation folder, or just click "next" to continue with the installation

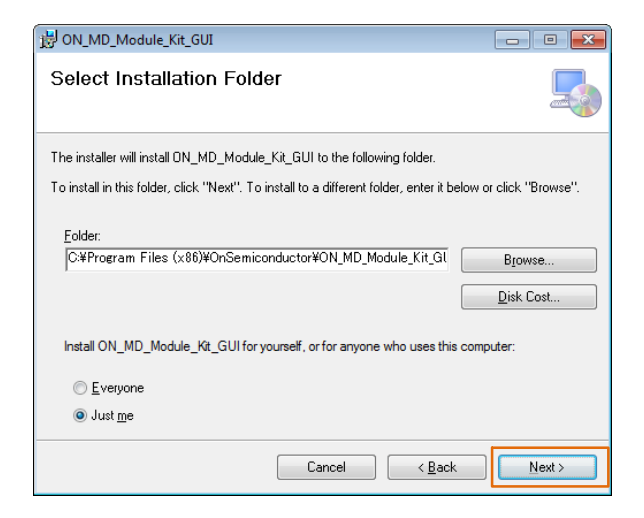

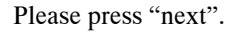

| 岗 ON_MD_Module_Kit_GUI                                                                                              | - • •  |
|----------------------------------------------------------------------------------------------------|--------|
| Confirm Installation                                                                                                |        |
| The installer is ready to install ON_MD_Module_Kit_GUI on your computer.<br>Click "Next" to start the installation. |        |
|                                                                                                    |        |
| Cancel < <u>B</u> ack                                                                                               | Next > |

User administrative rights may be required for installation. If an alert for user account control is displayed, please select "Yes."

The following screen will be displayed after a successful installation.

| 岃 ON_MD_Module_Kit_GUI                                                   | - • •    |
|--------------------------------------------------------------------------|----------|
| Installation Complete                                                    |          |
| ON_MD_Module_Kit_GUI has been successfully installed.                    |          |
| Click "Close" to exit.                                                   |          |
|                                                                          |          |
|                                                                          |          |
|                                                                          |          |
|                                                                          |          |
|                                                                          |          |
| Please use Windows Update to check for any critical updates to the NET F | ramework |
|                                                                          |          |
|                                                                          |          |
| Cancel < <u>B</u> ack                                                    |          |

Make sure the GUI shortcut icon is created on the desktop as shown below and that the program has been added to the Windows start menu.

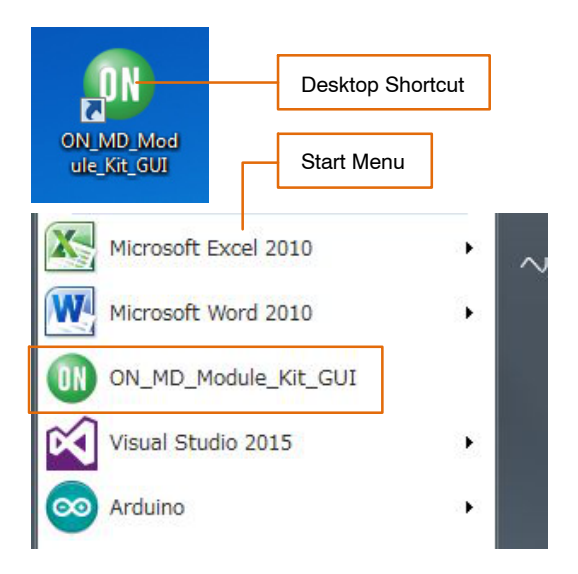

### Hardware Setup

- 1. Connect the LV8702VSLDGEVB (Motor Driver Module) to the ONBB4AMGEVB (Motor Driver Baseboard). Insert the module into the baseboard, while being careful not to bend the header pins
- 2. Connect the Arduino/Genuino Micro to the baseboard, as seen in the figure above. The USB connection port should be labeled on the baseboard "←USB" to dictate the orientation of the Arduino

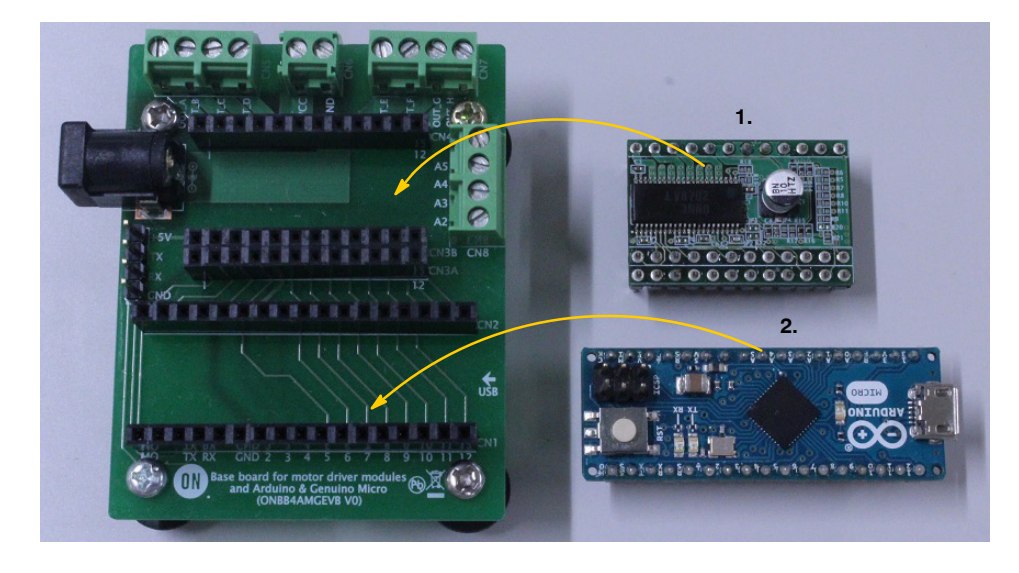

3. Plug in the motor wires (Insulation between 5 mm – 10 mm) into the output terminals on the baseboard – OUT\_A/B/C/D (CN5). Firmly fix the wires by screwing down the terminals with a flat-heat screwdriver. Refer to the table below for motor connectivity:

| OUT_A | A (Blue)   |
|-------|------------|
| OUT_B | A (White)  |
| OUT_C | B (Yellow) |
| OUT_D | B (Red)    |

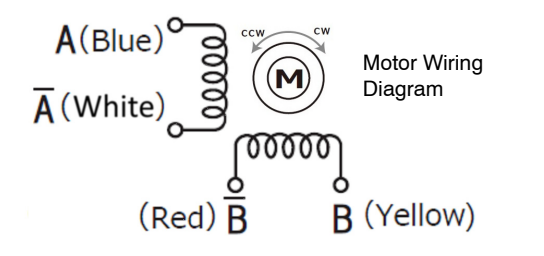

(Do not worry about incorrect wiring. Incorrect wiring will NOT cause any damage to hardware.)

- 4. Connect the Arduino to a PC using a USB cable
- Insert the AC Power adapter into the DC Jack on the baseboard. Be sure that a <u>Center positive type</u> adapter is being used with an <u>output voltage</u> <u>9~32 V</u>

If using power supply cables, please connect the positive terminal to VCC and the negative terminal to GND in the CN6 connector. <u>The power supply</u> <u>terminals +/- at CN6 are polarity sensitive</u>. (VCC = +, GND = -)

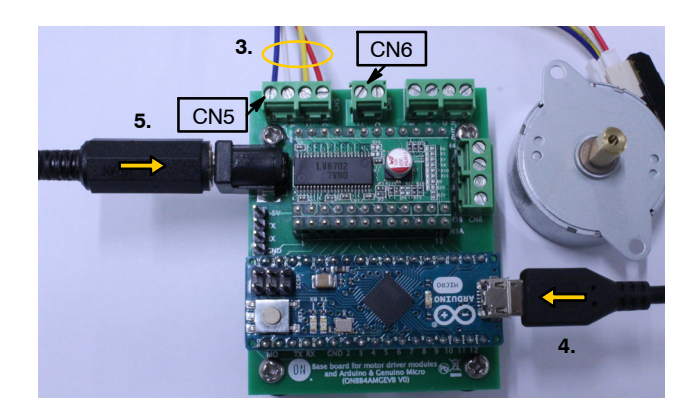

### How to Use the GUI

| 15 16 17<br>V8702 Function Library Test GU<br>Language ToolTipMode Help Exit 18 1<br>- Serial Port Settings                                                                                                    |                                                                                                    |
|----------------------------------------------------------------------------------------------------|----------------------------------------------------------------------------------------------------|
| Arduino Micro (COM15)<br>3 CLV8548Step LV8702 LV8714 LV8907 LV8121<br>2<br>Chip Enable/Disable<br>• Operation © Standby<br>• ON © OFF<br>12 5 6 13<br>• Otor Control<br>Output Current<br>• O.30 / 0.30<br>Current[A] Max Output Current[A]<br>• Output Current<br>• Old off<br>• Old off<br>• Old o | SAVE Generate Program CLEAR Startup LV8702 Test GUI log Connect COM15 BR:19200 Disconnected. Connect CoM15 BR:19200 LV8702_Ver.2.3.0 V8702_Ver.2.3.0 Language:: English TooTTip:: API Exit |

1. Double-click the GUI shortcut located on the desktop and connect the COM serial port

| Language     | ToolTipMode | Help | Exit |        |         |
|--------------|-------------|------|------|--------|---------|
| - Serial Por | t Settings— |      |      |        |         |
| Arduino Mi   | cro (COM18) |      |      | +      | Connect |
| Arduino Mi   | cro (COM18) |      |      |        |         |
|              |             |      |      | 21 LV8 | 3702    |

Available COM ports will appear in the drop-down box.

If the Arduino is connected correctly to the PC, an option for "Arduino Micro (COMx)" will be available (where x is the number associated with the port); select that COM port and click connect.

- 2. After connecting the Arduino, the GUI will automatically navigate to the LV8702 tab
- 3. Set the chip enable function As LV8702V to the chip enable function This function switches between Standby and Operating modes.

[Operation] ... Operating mode [Standby] ... Standby mode 4. Specify the desired motor excitation and direction of rotation

| Excitation<br>(Excitation Method) | One-step Rotation Angle |
|-----------------------------------|-------------------------|
| Full step                         | 1/1 Step angle          |
| Half step (Full-torque)           | 1/2 Step angle          |
| Half step (Smooth)                | 1/2 Step angle          |
| Quarter step                      | 1/4 Step angle          |

The following table compares LV8702 data sheet notation.

| GUI Notation            | Data Sheet Notation   |
|-------------------------|-----------------------|
| Full step               | Full step             |
| Half step (Full-torque) | Half step full-torque |
| Half step (Smooth)      | Half step             |
| Quarter step            | Quarter step          |

### Direction:

CW - Clockwise

CCW - Counter clockwise

|                                                                            | Direction    |
|----------------------------------------------------------------------------|--------------|
| Full step 👻                                                                | CW 👻         |
| Full step<br>Half step (Full-torque)<br>Half step (Smooth)<br>Quarter step | Transfer Uni |

- NOTE: The direction of rotation may vary depending on how the motor wires are connected to the terminals.
  - 5. Set the output motor current

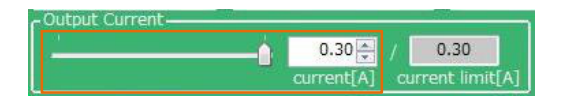

The output current can be set within the limit value (Box on the right) according to 10 by operating the slider or the value of Box on the left.

The setting values are incremented by 0.01 A, but the accuracy is limited due to the specifications of the Arduino.

- NOTE: The output current is set to 0.3 [A] for the reference motor and the recommended adapter at startup, and it is not necessary to set it again for use in the same environment.
  - 6. Set the step angle for the motor

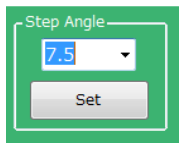

NOTE: The step angle will vary depending on the motor. If using the included reference motor, please set it to 7.5°.

The step angle setting enables the "rpm" setting under Motor Speed and "Degree" setting under Transfer Unit.

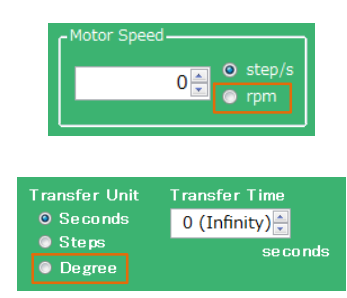

7. Set the motor speed in step/s or rpm

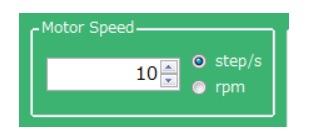

step/s (=pps): Frequency of the number of steps per second rpm: Rotational speed of the motor per minute

Stepper motors are not intended for sudden acceleration, and will vibrate if the control exceeds the maximum rotation speed. When using the included reference motor with the recommended AC adaptor, please set the rotation speed according to the table below.

| Full step                  | 1~560 step/s  | 2~700 rpm |
|----------------------------|---------------|-----------|
| Half step<br>(Full–torque) | 1~1120 step/s | 1~700 rpm |
| Half step<br>(Smooth)      |               |           |
| Quarter step               | 1~2240 step/s |           |

8. Set the units and value of the transfer condition for the control signal. After the specified transfer condition elapses, the motor will stop and hold its torque. Since current continues to flow to the motor, it is important to pay attention to heat generation. Please select the Free button to stop powering the motor.

For an unspecified rotation time, select 0 (Infinity)

Example 1: Rotating the motor for **10 seconds** Transfer Unit = *Seconds* Transfer Time = *10 [seconds]* 

| Transfer Unit | Transfer Time |
|---------------|---------------|
| O Seconds     | 10 💂          |
| © Steps       | se co nds     |
| Degree        |               |

Example 2: Rotating the motor for **100 steps** Transfer Unit = *Steps* Transfer Step = *100 [steps]* 

| Transfer Unit | Transfer Step |
|---------------|---------------|
| Seconds       | 100 🚔         |
| O Steps       | steps         |
| Degree        |               |

# xample 3: Rotating the motor **180 degrees** Transfer Unit = *Degree*

Transfer Angle = 180 [degree]

| Transfer Unit | Transfer Angle |
|---------------|----------------|
| Seconds       | 180 🌲          |
| Steps         | degree         |
| O Degree      |                |

9. When the Start button is pressed, the motor will rotate. If changes to the Output Current, Excitation or Motor Speed are made, the changes will take effect upon pressing the Start button.

To change the direction of rotation, it is recommended to stop the motor first with the Stop button, change the value, and then press the Start button to begin the motor rotation.

Pressing the Stop button causes the motor to stop, and hold the torque.

When the Free button is pressed, the motor will stop and <u>lose the torque.</u>

To maintain the position while the motor rotates, or to pause the motor and restart from the same position, select the Stop button.

At this time, because of the current still flowing to the motor, attention must again be paid to heat generation.

10. Set the specifications of the power supply and motor to be used.

Supply Voltage... Power supply voltage MAX Supply Current... Maximum power supply current

Motor Rated Current... Motor Rated Current Motor Winding Resistance... Motor coil resistance Max Output Current Set buttons ... Calculate the maximum output current from the above four setting values, and 5 limit the set range of the output motor current to enable safer motor driving.

11. Set the high–efficiency drive function. (This function does not work in slow speed and fast speed range where the feedback signal can't be stably detected. This function cannot be selected when Full Step is set.) The high–efficiency drive function automatically optimizes the motor current according to the motor load and rotational speed. By turning on this function, power consumption, heat, vibration, and noise can be reduced. The high–efficiency drive function consists of the following three parameters.

Efficiency... ON/OFF of high–efficiency drive function

When the high-efficiency drive function is turned

on, the motor current is automatically adjusted within the range of the limit set in 5.

**Drive Margin**... Margin adjuster Function Adjust the margin from the minimum current that can rotate the motor.

When the margins are set to Small, the current consumption is the smallest, but the number of boost–ups may be increased for small load–changes.

For this reason, set the margin to be larger for applications with excessive load variation.

| Drive Margin | Current<br>Consumption | Robustness |
|--------------|------------------------|------------|
| Small        | Low                    | Weak       |
| Middle       | \$                     | \$         |
| Large        | Normal                 | Strong     |

**Boost Up**... boost–up adjuster function This process increases the motor current rapidly and temporarily in order to maintain the motor rotation in response to load variation. Increasing the boost increases the rush load resistance, but increasing the boost increases the rotational stability.

The worsened of rotational stability can be suppressed by increasing the Drive Margin.

| Boost Up | Robustness | Rotational<br>Stability |
|----------|------------|-------------------------|
| Min      | Weak       | Stable                  |
| Low      | Ì . ▲      | <b>≜</b>                |
| High     | ↓          | . ↓                     |
| Max      | Strong     | Unstable                |

12. Set the reset function. The reset function resets the excitation position and locks the motor.

[ON] ... Reset ON [OFF] ... Reset OFF

#### Neither is turned off the power.

- 13. Voltage reading function
- 14. Status check function
- 15. GUI Language Settings
- 16. GUI Tool Tip Display
- 17. Help function (See <u>Appendix</u> for more information)

1

### 18. Closing the GUI

When finished, exit the GUI by pressing the "Exit" button at the bottom right of the screen or by clicking "Exit" item at the top menu bar.

| Language     | ToolTip  | Mode        | Help | Exit |      |
|--------------|----------|-------------|------|------|------|
| - Serial Por | t Settin | igs —       |      |      |      |
|              |          |             |      |      |      |
|              |          |             | _    |      | <br> |
| Ex           | it       | ON          | )    |      |      |
|              |          | ON Assessed | elan |      |      |

The following popup message will be displayed when exiting the GUI.

| ON_MD_Module_Kit_GUI           |
|--------------------------------|
| Are you sure you want to Exit? |
| Yes No                         |

Select "Yes" to quit the GUI.

Select "No" to cancel the exit and return to the main screen.

If the GUI is closed while the motor is still running, the motor will be stopped and the window will close.

For more details on the following features, refer to the next section on <u>How to use the GUI Log</u>:

19. Saving the GUI Log

20. Clear the GUI Log

21. Program Generation

### How to Use the GUI Log

The log screen in the GUI shows the serial data sent to Arduino to control its API functions.

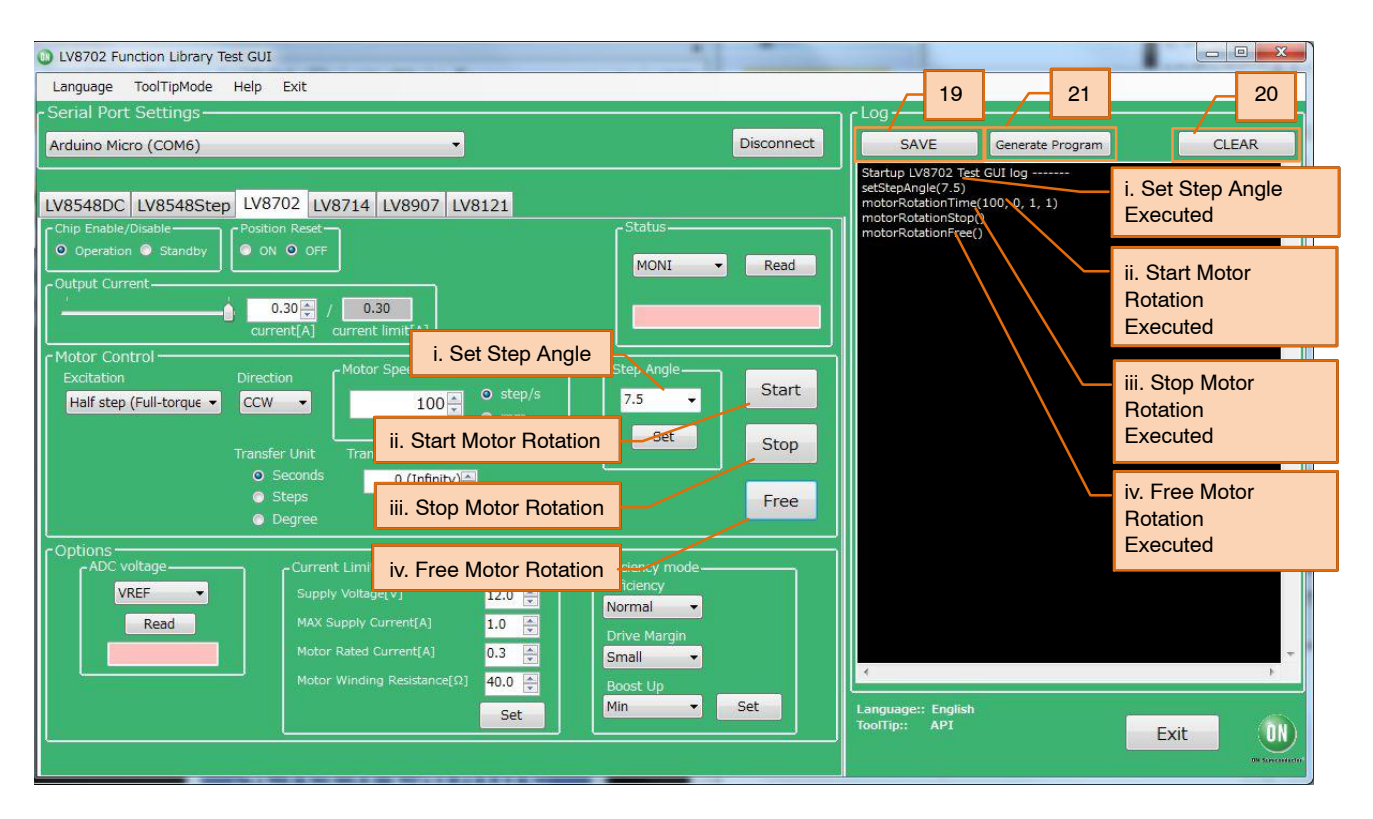

19. Saving the GUI Log By pressing the "SAVE" button, the content displayed on the work log can be saved as a .txt file or a .csv file.

| Please select a log save location.                                                                                                    |                                                       | ×                                    |
|----------------------------------------------------------------------------------------------------|-------------------------------------------------------|--------------------------------------|
| ← Users → Developer → Desktop → 8702_codes -                                                                                                    | Search 8702_co                                        | odes 🔎                               |
| Organize 🔻 New folder                                                                                                    |                                                       | · · ·                                |
| Downloads     Recent Places     More     More     Mo | Date modified<br>2018/05/22 16:11<br>2018/05/22 16:11 | Type<br>Arduino file<br>Arduino file |
| File name: Motor_test_20180522_161142<br>Save as type: Ino Files                                                                                                    | Save                                                  | Cancel                               |

20. Clear GUI Log

By pressing the "CLEAR" button, the content displayed on the work log will be erased.

21. Program Generation

Pressing the "Generate Program" will output the executed API functions on the work log into a .ino program file that can be uploaded directly with Arduino. By writing the output of the .ino file to Arduino, motor control can be executed automatically through standalone operation according to the procedure generated through the GUI Log.

For more details regarding the Arduino program generation function, refer to the attached Appendix under <u>21 Arduino Program Automatic Generation</u>.

### APPENDIX

#### Arduino IDE Installation

1. Run <sup>(20)</sup> arduino-1.8.4-windows.exe</sup> installer that are included in.ZIP files downloaded from our web site.

(To avoid software from not operating properly, please use this version and refrain from updating)

2. Read through and agree to the terms and conditions during the setup by clicking the "I Agree" button.

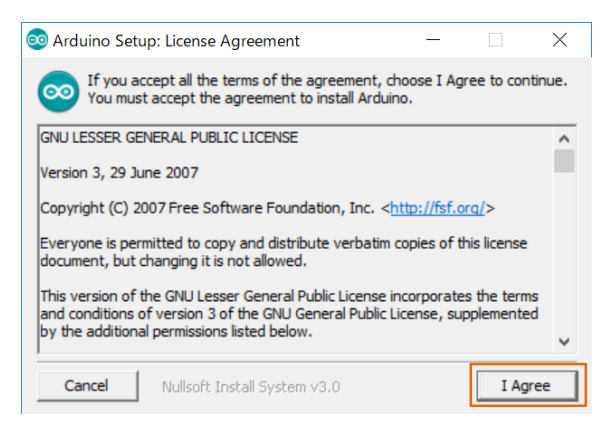

3. Leave the following default components to install as is and press "Next".

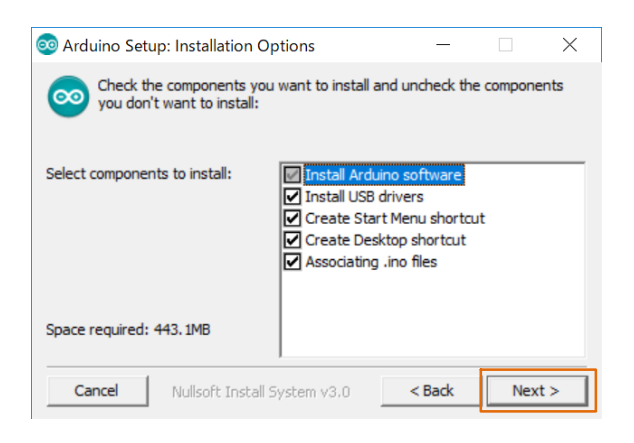

4. Set the install directory and press "Install".

| 🥺 Arduino Set                      | up: Installation Folder                                                              | _                       |              | $\times$ |
|------------------------------------|--------------------------------------------------------------------------------------|-------------------------|--------------|----------|
| Setup w<br>To insta                | ill install Arduino in the following fold<br>Il in a different folder, dick Browse a | ler.<br>and select anot | ther folder. |          |
| Destination Fo                     | older<br>Files (x86)¥Arduino                                                         |                         | Browse       |          |
|                                    |                                                                                      |                         |              |          |
| Space required:<br>Space available | 443.1MB<br>: 108.3GB                                                                 |                         |              |          |
| Cancel                             | Nullsoft Install System v3.0                                                         | < Back                  | Inst         | all      |

- 5. If prompted, please install the Arduino USB Drivers
  - Arduino USB Driver
  - ✓ Genuino USB Driver
  - ✓ libusb-win32
  - ✓ Adafruit Industries LLC Port (COM and LPT)
  - Linino Port (COM and LPT)

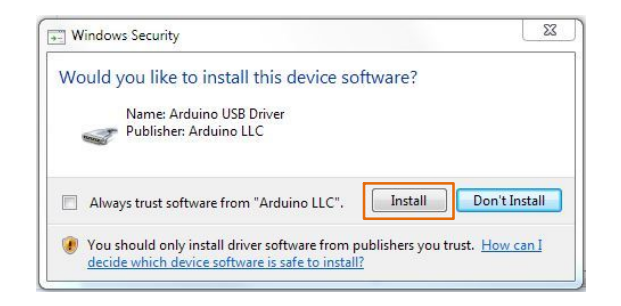

6. Below shows a completed installation for the Arduino IDE. Feel free to click "Close".

| 💿 Arduino Setup: Completed —               |     | $\times$ |
|--------------------------------------------|-----|----------|
| Completed                                  |     |          |
| Show details                               |     |          |
|                                            |     |          |
|                                            |     |          |
|                                            |     |          |
|                                            |     |          |
| Cancel Nullsoft Install System v3.0 < Back | Clo | se       |

### Supplemental GUI Content

The following step numbers correspond to the step numbers in the <u>"How to use the GUI"</u> section in the Quick Start Guide.

13. Voltage Reading Function

READ to display the voltages in the pink column. VREF ... Output Motor Current Reference Voltage Displays the reference voltage for <u>5 Output motor</u> <u>current setting</u>

VREF = (Output Motor current)  $\times 5 \times 0.22 \Omega$ 

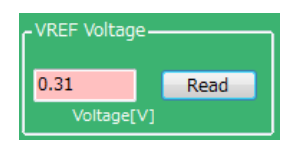

14. Status Check Function

The red lamps and counters indicate the status detected by the LV8702 from the outputs of each terminal (DST1, DST2, MONI) of the LV8702. When the Real Time Update is turned on, the outputs from the terminals are periodically Read and displayed.

Close to Stall and Stall Detected are enabled when the high–efficiency drive function is set to Efficiency = High, and the number of times of occurrence is displayed in boxes.

This count is reset by pressing Clear.

(Maximum count = 255)

When the Real Time Update is turned off, the status when the Read button is pressed is displayed.

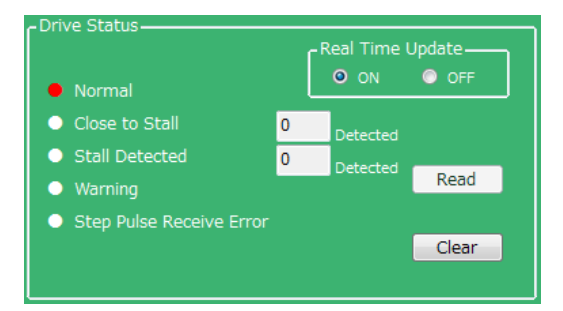

<u>Normal:</u> Normal conditions (DST1:H, DST2:H)

<u>Close to Stall:</u> Electrical detection of danger of stall (DST1:H, DST2:L)

<u>Stall Detected:</u> Electrical detection of stall state (DST1:L, DST2:H)

### Warning:

Detects the state of short-circuit between the OUT terminal and the power supply and GND of the OUT terminal and the IC overheat state (DST1: L, DST2: L).

### Step Pulse Receive Error:

Detects (MONI) positional deviation of the motor caused by noise–jumping into the STEP input terminal of the LV8702.

### About Warning:

When the overheat protection function is activated, all OUTs turn OFF and the motor stops. When the temperature drops, the Warning state is released and the motor drive is restarted. When the short-circuit protection function of the OUT terminal is activated, all OUTs are turned OFF and the motor stops.

This condition can be reset by switching Chip Enable/ Disable from Operation to Standby to Operation.

15. GUI Language Settings

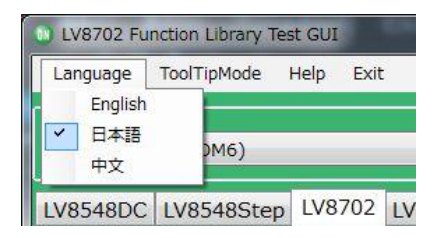

Languages can be changed from the menu on the top left of the window.

Motor driver tab languages are not changed. (Please see tool tip for translations)

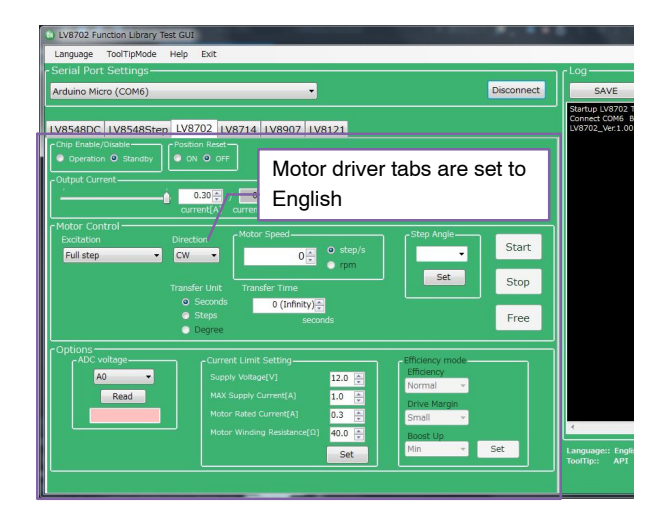

### 16. GUI Tool Tip Display

The GUI sends serial data to execute API functions in the Arduino through USB. With the API Hints turned on, hover over different buttons and settings to display descriptions and functions associated with that item.

| 1 | LV8702 Funct   | ion Library Test GUI   | A. SHEL TTAK                    | _                   | -        |
|---|----------------|------------------------|---------------------------------|---------------------|----------|
| ſ | Language To    | oolTipMode Help        | Exit                            |                     |          |
|   | -Serial Port S | ettings                |                                 |                     |          |
|   | Arduino Micro  | (COM6)                 | -                               |                     |          |
| 4 |                |                        | đ                               |                     |          |
|   | 11/254200      | V9549Stop 1V87         | 02 1/2714 1/2007 1/             | 9121                |          |
| ŀ | Chip Enable/Di | API Description & I    | Isage Example                   |                     |          |
|   | Operation      | [Description]          | ouge example                    |                     |          |
|   | Output Curron  | Read ADC power.        |                                 |                     |          |
|   |                | [AD]                   |                                 |                     |          |
|   |                | readAdc(byte pin)      |                                 |                     |          |
| Ĩ | - Motor Contr  | *argument: pin 0 : A   | DC7, 1 : ADC6, 2 : ADC5, 3 : A  | ADC4, 4 : ADC1, 5 : | ADC0     |
|   | Excitation     | *Return Value: Volta   | ge value of selected pin        |                     | An       |
|   | Full step      | 0,000-                 | 0,011                           |                     |          |
|   |                | [API Usage Example     | ]                               |                     | S        |
|   |                | Lib_LV8702V Lib; /     | / Lib_LV8702V class declaration | n                   |          |
|   |                | Lib.initLib(); // Init | alization                       |                     |          |
|   |                | }                      |                                 |                     |          |
|   |                | void loop() {          |                                 |                     |          |
|   | Options -      | value = Lib.readAd     | c (1); // Read ADC power of 1   | L pin.              | in the   |
|   | A0             | }                      |                                 |                     | incy     |
|   |                | Popul                  | MAX Supply Current[A]           | 10                  | Normal   |
|   |                | Kedu                   | Notes Dated Competitut          | 1.0                 | Drive Ma |
|   |                |                        | Motor Rated Current[A]          | 0.3                 | Small    |
|   |                |                        | Motor Winding Resistance[Ω]     | 40.0 🚔              | Boost Up |
|   |                |                        |                                 | Set                 | Min      |
|   |                |                        |                                 |                     |          |

The API hints can be turned off by navigating through the ToolTipMode menu at the top of the window

| Lv8702 Fu | ToolTipMode | Help | Exit       | -         | -      |
|-----------|-------------|------|------------|-----------|--------|
| シリアルポー    | API Hint    | •    | <b>~</b> ( | ON<br>OFF | ļ      |
| LV8548DC  | LV8548Step  | LV87 | 02 L\      | /8714     | LV8907 |

17. Help Function

From the help menu, it is possible to view GUI and API version information, as well as serial communication details.

| Language              | ToolTipMode | Help | Exit      |   |
|-----------------------|-------------|------|-----------|---|
| Serial Port Settings— |             | A    | bout      | - |
|                       |             | S    | erialPort |   |

Selecting About will display the following window.

| ON_MD_Module_Kit_GU | I Version Information.                                                    | Product           | t name    | x      |
|---------------------|---------------------------------------------------------------------------|-------------------|-----------|--------|
|                     | ON_MD_Module_Kit_GUI<br>Software Version: 1.1.1.<br>Firmware Version: LV8 | 5<br>702_Ver.1.00 | JI versio | n      |
| ON Semiconductor    | Copyright (C) 2018<br>ON Semiconductor                                    |                   | API ve    | ersion |
|                     |                                                                           |                   | <u>K</u>  |        |

Selecting SerialPort will display the overview of serial communication.

| SerialPort                         | × |
|------------------------------------|---|
| Baudrate: 19600<br>HandShake: None |   |
| ОК                                 |   |

21. Arduino Program Automatic Generation When using the GUI, automatically generated Arduino code will be output to the log window. It is possible to export the code to an Arduino sketch (.ino) file that can be used with the Arduino IDE.

Once the automatically generated code is imported into the Arduino IDE, it is possible to mimic the procedures from the GUI.

1) <u>Generating and writing Arduino code</u> Pressing Generate Program will open a save file dialog.

| - Log ——— |                  |       |
|-----------|------------------|-------|
| SAVE      | Generate Program | CLEAR |

Please select the desired directory for the file to be saved (e.g. Desktop or Documents) and click Save. When using the GUI, Solution LV8702\_Program.ino is the name of the program, so a different name will need to be used to save the exported file.

| Please select a log                                                                               | ave location.              |      |                                |                      | х |
|---------------------------------------------------------------------------------------------------|----------------------------|------|--------------------------------|----------------------|---|
| > - 10 + 87                                                                                       | 12_codes                   | •    | Search 8702_co                 | des                  | ٩ |
| Organize 🔻 Ne                                                                                     | v folder                   |      |                                | III 🔻                | 0 |
| ☆ Favorites ■ Desktop                                                                             | Name                       | .052 | Date modified 2018/05/22 16:11 | Type<br>Arduino file |   |
| Downloads                                                                                         |                            | 137  | 2018/05/22 16:11               | Arduino file         |   |
| <ul> <li>Libraries</li> <li>Documents</li> <li>Music</li> <li>Pictures</li> <li>Videos</li> </ul> |                            |      |                                |                      |   |
| 1특 Computer                                                                                       | • •                        | m    |                                |                      | • |
| File <u>n</u> ame:                                                                                | Motor_test_20180522_164442 |      |                                |                      | - |
| Save as <u>t</u> ype:                                                                             | ino Files                  |      |                                |                      | • |
| Hide Folders                                                                                      |                            |      | Save                           | Cancel               |   |

Double click the newly saved Arduino program to open the Arduino IDE.

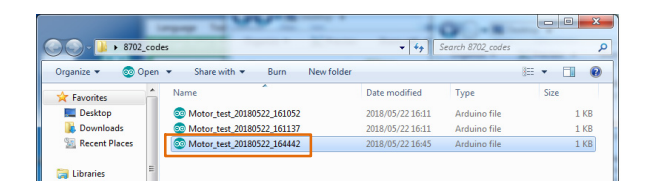

<u>The GUI and Arduino IDE cannot be connected to</u> <u>a PC at the same time</u>. To upload the Arduino program, please exit or select Disconnect in the GUI, and proceed working in the Arduino IDE. Follow the instructions in the Quick Start Guide in P3 "Compiling the Arduino Program – Write to Arduino".

2) <u>Using the generated Arduino program</u> After each API operation in the generated program, a delay(0) is inserted. By changing the value of the argument (0)\* to the delay function, the user is able to freely adjust the rotation time, as well as the interval time between each API call execution. This can be used to achieve the desired stand-alone operation.

\*Parameter units are msec (1000<sup>th</sup> of a second). For a delay of 1 second, use delay(1000). [Example of changing the interval time]

```
#include <LV8702 Lib.h>
#include <TimerOne.h>
Lib LV8702V Lib;
void setup()
ł
 Serial.begin(19200);
 Lib. initLib();
  Timer1. initialize(50):
  Timer1.attachInterrupt(interrupt):
  delay(5000); → NOTE
 Lib.setChipEnable(1);
  delay(0);//Omsec
 Lib.setStepAngle(7.5);
 delay(0);//Omsec
 Lib.motorRotationDeg(10, 720, 0, 0);
  delay(5000);//Omsec
 Lib.motorRotationStop();
  delay(0);//Omsec
 Lib.motorRotationFree();
  delay(0);//Omsec
}
```

After the time specified in the delay command has elapsed, the next command will be executed. If the delay setting is 0 or too short, some motor operations will complete so quickly, that it will be imperceptible.

NOTE: The delay setting at the beginning of the setup method will execute in the case of a new USB connection, Arduino reset, or upon uploading a sketch to the Arduino. In this case, the Arduino will delay for 5 seconds while writing the initial settings.

### **BOARD SCHEMATIC (1/2)**

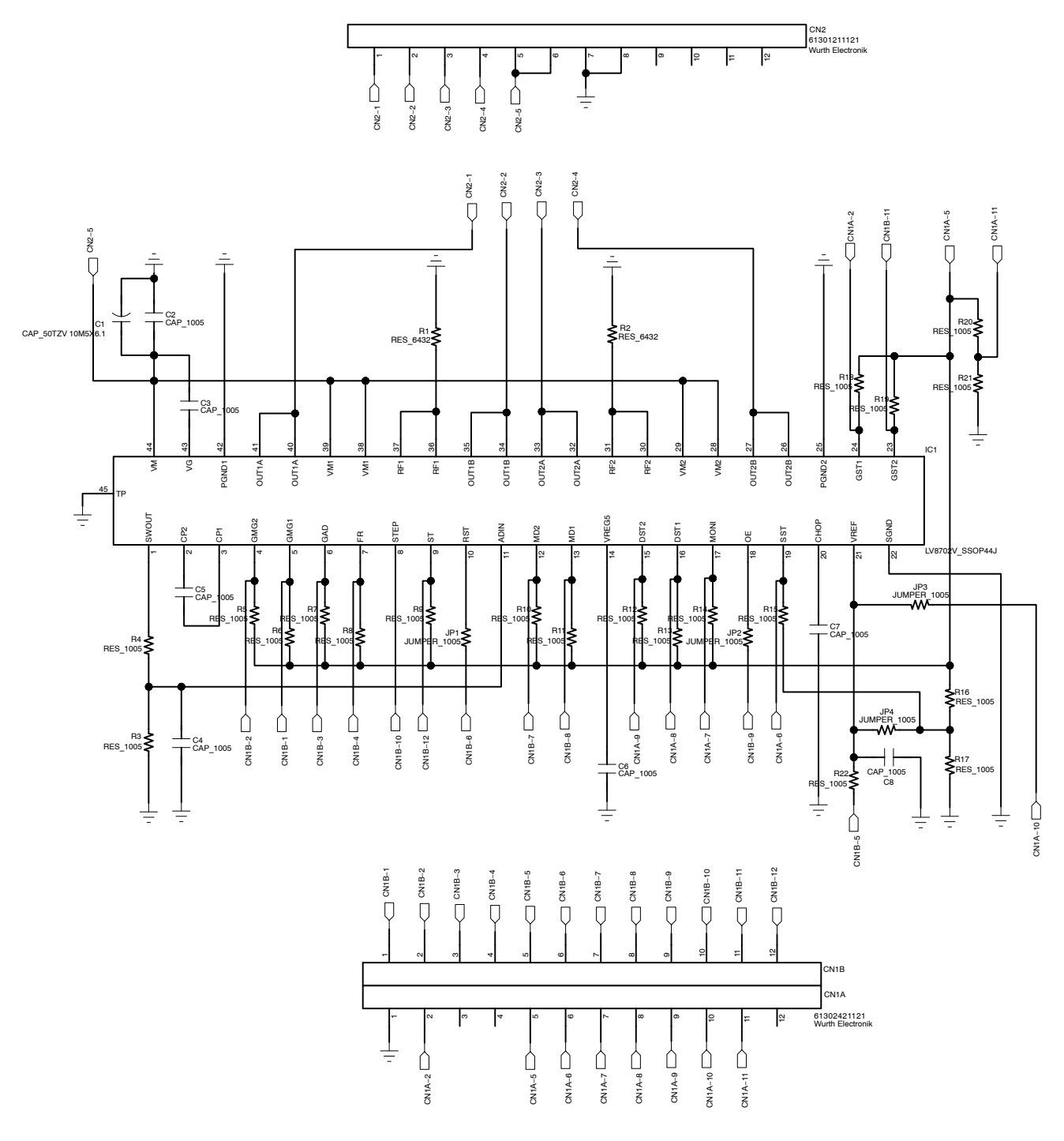

Figure 3. LV8702VSLDGEVB Schematic

| Designator            | Qty. | Description                     | Value         | Tolerance | Footprint      | Company              | Part Number        |
|-----------------------|------|---------------------------------|---------------|-----------|----------------|----------------------|--------------------|
| IC1                   | 1    | Motor Driver                    | -             | -         | SSOP44J        | ON semiconductor     | LV8702V            |
| R1-2                  | 2    | Thick Film Resistor             | 0.22 Ω,1 W    | ±5%       | 6432(2512Inch) | KOA                  | SR73W3AT**R22J     |
| R3                    | 1    | Thick Film Resistor             | 15 kΩ, 0.1 W  | ±5%       | 1005(0402Inch) | KOA                  | RK73B1ET**153J     |
| R4                    | 1    | Thick Film Resistor             | 100 kΩ, 0.1 W | ±5%       | 1005(0402Inch) | KOA                  | RK73B1ET**104J     |
| R5–11,<br>R18–19      | 9    | Thick Film Resistor             | 47 kΩ, 0.1 W  | ±5%       | 1005(0402Inch) | KOA                  | RK73B1ET**473J     |
| R12–14, R16           | 4    | Thick Film Resistor             | 47 kΩ, 0.1 W  | ±5%       | 1005(0402Inch) | KOA                  | RK73B1ET**473J     |
| R15                   | 11   | Thick Film Resistor             | 12 kΩ, 0.1 W  | ±5%       | 1005(0402Inch) | KOA                  | RK73B1ET**123J     |
| R17                   | 1    | Thick Film Resistor             | 15 kΩ, 0.1 W  | ±5%       | 1005(0402Inch) | KOA                  | RK73B1ET**153J     |
| R20                   | 1    | Thick Film Resistor             | 100 kΩ, 0.1 W | ±5%       | 1005(0402Inch) | KOA                  | RK73B1ET**104J     |
| R21                   | 1    | Thick Film Resistor             | TBD, 0.1 W    | ±5%       | 1005(0402Inch) |                      | TBD                |
| R22                   | 1    | Thick Film Resistor             | 27 kΩ, 0.1 W  | ±5%       | 1005(0402Inch) | KOA                  | RK73B1ET**273J     |
| JP1-3                 | 3    | Jumper                          | 0 Ω, 1 W      | ±20%      | 1005(0402Inch) | KOA                  | RK73Z1ET**         |
| JP4                   | 1    | Jumper                          | 0 Ω, 1 W      | ±20%      | 1005(0402Inch) | KOA                  | RK73Z1ET**         |
| C1                    | 1    | VCC Bypass Capacitor            | 10 μF, 50 V   | ±20%      | 5 x 5.5        | Wurth Electronik     | 865080642006       |
| C2, C3, C5,<br>C6, C8 | 5    | Ceramic multilayer<br>Capacitor | 0.1 μF, 100 V | ±10%      | 1005(0402Inch) | Murata Manufacturing | GRM155R62A104KE14D |
| C4                    | 1    | Ceramic multilayer<br>Capacitor | 1000 pF, 50 V | ±5%       | 1005(0402Inch) | Murata Manufacturing | GRM1555C1H102JA01J |
| C7                    | 1    | Ceramic multilayer<br>Capacitor | 150 pF, 50 V  | ±10%      | 1005(0402Inch) | Murata Manufacturing | GRM1555C1H151JA01J |
| CN1A, 1B              | 1    | Pin header to baseboard         | 12 pins x 2   | -         | 30.48 x 5.08   | Wurth Electronik     | 61302421121        |
| CN2                   | 1    | Pin header to baseboard         | 12 pins       | -         | 30.48 x 2.54   | Wurth Electronik     | 61301211121        |
| PCB                   | 1    | PCB                             | -             |           | 30.48 x 20.32  |                      |                    |

### Table 1. LV8702VSLDGEVB BILL OF MATERIALS

NOTE: Parts highlighted in yellow are not mounted at the time of product shipment.

## **BOARD SCHEMATIC (2/2)**

← A5

← A3

6912431 Wurth Ele

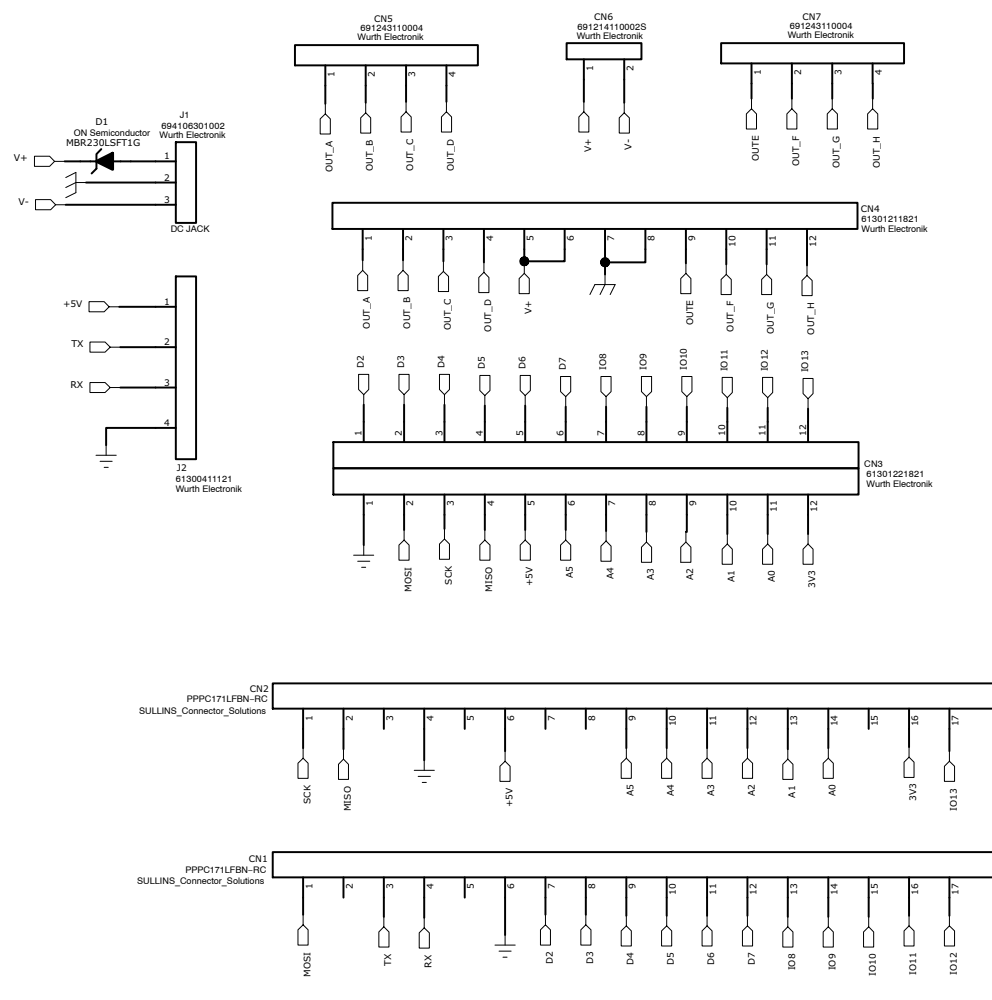

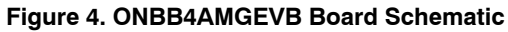

### Table 2. BASEBOARD BILL OF MATERIALS

| Designator | Qty. | Description             | Value        | Tolerance | Footprint                     | Company          | Part Number   |
|------------|------|-------------------------|--------------|-----------|-------------------------------|------------------|---------------|
| D1         | 1    | Diode                   | -            | -         | SOD123                        | ON Semiconductor | MBR230LSFT1G  |
| CN1,2      | 2    | Arduino Micro connector | -            | -         | Ø1.02 x17 −2.54 pitch         | Hirosugi–Keiki   | FSS-41085-17  |
| CN3        | 1    | Module connector        | -            | -         | Ø1.02 x12 x2lines -2.54 pitch | Wurth Electronik | 61302421821   |
| CN4        | 1    | Module connector        | -            | -         | Ø1.02 x12 -2.54 pitch         | Wurth Electronik | 61301211821   |
| CN5,7,8    | 3    | Motor connectors        | -            | -         | Ø1.1 x4 -3.5 pitch            | Wurth Electronik | 691243110004  |
| CN6        | 1    | Power connectors        | -            | -         | Ø1.1 x2 -3.5 pitch            | Wurth Electronik | 691214110002S |
| J1         | 1    | DC barrel jack          | -            | -         | 9.0 x 14.5                    | Wurth Electronik | 694106301002  |
| J2         | 1    | UART pin headers        | -            | -         | Ø1.1 x4 −2.54 pitch           | Wurth Electronik | 61300411121   |
| C1         | 1    | Electrolytic capacitor  | 100 μF, 50 V | ±10%      | -                             | Wurth Electronik | 860020674015  |
| PCB        | 1    | PCB                     | -            | -         | 80 x 60                       |                  |               |

NOTE: When using a custom-made baseboard, be sure to **mount an electrolytic capacitor equivalent to C1 between VCC and GND**. Neglecting to install this capacitor may lead to damage and malfunction of any connected driver modules.

ON Semiconductor and the ON Semiconductor logo are trademarks of Semiconductor Components Industries, LLC dba ON Semiconductor or its subsidiaries in the United States and/or other countries. ON Semiconductor owns the rights to a number of patents, trademarks, copyrights, trade secrets, and other intellectual property. A listing of ON Semiconductor's product/patent coverage may be accessed at www.onsemi.com/site/pdf/Patent-Marking.pdf. ON Semiconductor is an Equal Opportunity/Affirmative Action Employer. This literature is subject to all applicable copyright laws and is not for resale in any manner.

The evaluation board/kit (research and development board/kit) (hereinafter the "board") is not a finished product and is as such not available for sale to consumers. The board is only intended for research, development, demonstration and evaluation purposes and should as such only be used in laboratory/development areas by persons with an engineering/technical training and familiar with the risks associated with handling electrical/mechanical components, systems and subsystems. This person assumes full responsibility/liability for proper and safe handling. Any other use, resale or redistribution for any other purpose is strictly prohibited.

The board is delivered "AS IS" and without warranty of any kind including, but not limited to, that the board is production-worthy, that the functions contained in the board will meet your requirements, or that the operation of the board will be uninterrupted or error free. ON Semiconductor expressly disclaims all warranties, express, implied or otherwise, including without limitation, warranties of fitness for a particular purpose and non-infringement of intellectual property rights.

ON Semiconductor reserves the right to make changes without further notice to any board.

You are responsible for determining whether the board will be suitable for your intended use or application or will achieve your intended results. Prior to using or distributing any systems that have been evaluated, designed or tested using the board, you agree to test and validate your design to confirm the functionality for your application. Any technical, applications or design information or advice, quality characterization, reliability data or other services provided by ON Semiconductor shall not constitute any representation or warranty by ON Semiconductor, and no additional obligations or liabilities shall arise from ON Semiconductor having provided such information or services.

The boards are not designed, intended, or authorized for use in life support systems, or any FDA Class 3 medical devices or medical devices with a similar or equivalent classification in a foreign jurisdiction, or any devices intended for implantation in the human body. Should you purchase or use the board for any such unintended or unauthorized application, you shall indemnify and hold ON Semiconductor and its officers, employees, subsidiaries, affiliates, and distributors harmless against all claims, costs, damages, and expenses, and reasonable attorney fees arising out of, directly or indirectly, any claim of personal injury or death associated with such unintended or unauthorized use, even if such claim alleges that ON Semiconductor was negligent regarding the design or manufacture of the board.

This evaluation board/kit does not fall within the scope of the European Union directives regarding electromagnetic compatibility, restricted substances (RoHS), recycling (WEEE), FCC, CE or UL, and may not meet the technical requirements of these or other related directives.

FCC WARNING - This evaluation board/kit is intended for use for engineering development, demonstration, or evaluation purposes only and is not considered by ON Semiconductor to be a finished end product fit for general consumer use. It may generate, use, or radiate radio frequency energy and has not been tested for compliance with the limits of computing devices pursuant to part 15 of FCC rules, which are designed to provide reasonable protection against radio frequency interference. Operation of this equipment may cause interference with radio communications, in which case the user shall be responsible, at its expense, to take whatever measures may be required to correct this interference.

ON Semiconductor does not convey any license under its patent rights nor the rights of others.

LIMITATIONS OF LIABILITY: ON Semiconductor shall not be liable for any special, consequential, incidental, indirect or punitive damages, including, but not limited to the costs of requalification, delay, loss of profits or goodwill, arising out of or in connection with the board, even if ON Semiconductor is advised of the possibility of such damages. In no event shall ON Semiconductor's aggregate liability from any obligation arising out of or in connection with the board, under any theory of liability, exceed the purchase price paid for the board, if any For more information and documentation, please visit www.onsemi.com

#### PUBLICATION ORDERING INFORMATION

LITERATURE FULFILLMENT: Email Requests to: orderlit@onsemi.com

#### TECHNICAL SUPPORT North American Technical Support:

ON Semiconductor Website: www.onsemi.com

Voice Mail: 1 800-282-9855 Toll Free USA/Canada Phone: 011 421 33 790 2910

Europe, Middle East and Africa Technical Support: Phone: 00421 33 790 2910 For additional information, please contact your local Sales Representative

# **X-ON Electronics**

Largest Supplier of Electrical and Electronic Components

Click to view similar products for Power Management IC Development Tools category:

Click to view products by ON Semiconductor manufacturer:

Other Similar products are found below :

EVAL-ADM1168LQEBZ EVB-EP5348UI MIC23451-AAAYFLEV MIC5281YMMEEV DA9063-EVAL ADP122-3.3-EVALZ ADP130-0.8-EVALZ ADP130-1.2-EVALZ ADP130-1.5-EVALZ ADP130-1.8-EVALZ ADP1712-3.3-EVALZ ADP1714-3.3-EVALZ ADP1715-3.3-EVALZ ADP1716-2.5-EVALZ ADP1740-1.5-EVALZ ADP1752-1.5-EVALZ ADP1828LC-EVALZ ADP1870-0.3-EVALZ ADP1871-0.6-EVALZ ADP1873-0.6-EVALZ ADP1874-0.3-EVALZ ADP1882-1.0-EVALZ ADP199CB-EVALZ ADP2102-1.25-EVALZ ADP1871-0.6-1.875EVALZ ADP2102-1.8-EVALZ ADP2102-2-EVALZ ADP2102-3-EVALZ ADP2102-4-EVALZ ADP2106-1.8-EVALZ ADP2147CB-110EVALZ AS3606-DB BQ24010EVM BQ24075TEVM BQ24155EVM BQ24157EVM-697 BQ24160EVM-742 BQ24296MEVM-655 BQ25010EVM BQ3055EVM NCV891330PD50GEVB ISLUSBI2CKITIZ LM2744EVAL LM2854EVAL LM3658SD-AEV/NOPB LM3658SDEV/NOPB LM3691TL-1.8EV/NOPB LM4510SDEV/NOPB LM5033SD-EVAL LP38512TS-1.8EV